# coala-json Documentation

Release 0.1.1

The coala Developers

Aug 15, 2019

### Home

| 1 | JUnit                                          | 1  |  |  |  |  |  |  |  |
|---|------------------------------------------------|----|--|--|--|--|--|--|--|
|   | 1.1 Sample JUnit file:                         | 1  |  |  |  |  |  |  |  |
|   | 1.2 How to upload JUnit to CircleCI:           | 1  |  |  |  |  |  |  |  |
|   | 1.3 How to upload JUnit to AppVeyor:           | 2  |  |  |  |  |  |  |  |
|   | 1.4 How to upload JUnit to Jenkins:            | 2  |  |  |  |  |  |  |  |
| 2 | Checkstyle                                     | 5  |  |  |  |  |  |  |  |
|   | 2.1 How to upload Checkstyle to Jenkins:       | 5  |  |  |  |  |  |  |  |
| 3 | ТАР                                            | 9  |  |  |  |  |  |  |  |
|   | 3.1 How to upload TAP to Jenkins:              | 9  |  |  |  |  |  |  |  |
| 4 | Getting In Touch With Us                       | 11 |  |  |  |  |  |  |  |
| 5 | coala-json: tools for test reports integration |    |  |  |  |  |  |  |  |

JUnit

JUnit is the most popular test result report format which is used almost everywhere. You can export code review result data to a file in JUnit XML format easily. Jenkins, CircleCI, AppVeyor and many more analyse this format directly and can convert the report into useful artifacts. You might want to have a look at Jenkins's JUnit graph.

#### 1.1 Sample JUnit file:

#### 1.2 How to upload JUnit to CircleCI:

To see test results as artifacts, you can add these to lines in your config file.

- store\_test\_results: path: test-results

Where the path key is an absolute or relative path to your working\_directory containing subdirectories of JUnit XML test metadata files. Make sure that your path value is not a hidden folder (example: .my\_hidden\_directory would be an invalid format). After configuring CircleCI to collect your test metadata, tests that fail most often appear in a list on the details page of Insights in the application to identify flaky tests and isolate recurring issues.

You can also visit here: https://circleci.com/docs/2.0/collect-test-data/

### 1.3 How to upload JUnit to AppVeyor:

Test results endpoint URL has the following format: https://ci.appveyor.com/api/testresults/ {resultsType}/{jobId}

where: resultsType - test framework name to parse test results; supported parsers:

- mstest
- xunit
- nunit
- nunit3
- junit.

jobId - build job ID that is currently running; can be read from APPVEYOR\_JOB\_ID environment variable. Example build script in PowerShell that uploads Junit tests results in XML format:

You can also visit here: https://www.appveyor.com/docs/running-tests/#uploading-xml-test-results

### 1.4 How to upload JUnit to Jenkins:

The JUnit plugin provides a publisher that consumes XML test reports generated during the builds and provides some graphical visualization of the historical test results as well as a web UI for viewing test reports, tracking failures, and so on. Jenkins understands the JUnit test report XML format (which is also used by TestNG).

To use the plugin, from your Jenkins dashboard go to Manage Jenkins -> Manage Plugins and then you can easily install it by searching the plugin in the *available* plugins tab. The JUnit publisher is configured at the job level by adding a Publish JUnit test result report post build action. The configuration parameters include:

- Test report XMLs: Specify the path to JUnit XML files in the Ant glob syntax, such as \*\*/build/ test-reports/\*.xml. Be sure not to include any non-report files into this pattern. You can specify multiple patterns of files separated by commas. The base directory of the fileset is the workspace root.
- **Retain long standard output/error:** If checked, any standard output or error from a test suite will be retained in the test results after the build completes. (This refers only to additional messages printed to console, not to a failure stack trace). Such output is always kept if the test failed, but by default lengthy output from passing tests is truncated to save space. Check this option if you need to see every log message from even passing tests, but beware that Jenkins's memory consumption can substantially increase as a result, even if you never look at the test results!
- Health report amplification factor: The amplification factor to apply to test failures when computing the test result contribution to the build health score. The default factor is 1.0. A factor of 0.0 will disable the test result contribution to build health score, and, as an example, a factor of 0.5 means that 10% of tests failing will score 95% health. The factor is persisted with the build results, so changes will only be reflected in new builds.
- Allow empty results: If checked, the default behavior of failing a build on missing test result files or empty test results is changed to not affect the status of the build. Please note that this setting make it harder to spot misconfigured jobs or build failures where the test tool does not exit with an error code when not producing test report files.

7 tests (+0)

You can also visit here: https://wiki.jenkins.io/display/JENKINS/JUnit+Plugin If everything works out a 'Test Results' field will appear on your Jenkins build panel. The report might look something like this:

#### **Test Result**

1 errors (±0) 2 failures (±0)

| All Failed Tests                         |          |       |        |      |        |      |        | Too<br><u>Too</u><br><u>add de</u> | k 18 ms. |
|------------------------------------------|----------|-------|--------|------|--------|------|--------|------------------------------------|----------|
| Test Name                                |          |       |        |      |        |      | Status | Duration                           | Age      |
| >>> tbrugz.jenkinstest.Testlt.testFail1  |          |       |        |      |        |      | Failed | 12 ms                              | <u>9</u> |
| >>> tbrugz.jenkinstest.Testlt.testFail2  |          |       |        |      |        |      | Failed | 3 ms                               | <u>9</u> |
| >>> tbrugz.jenkinstest.Testlt.testError1 |          |       |        |      |        |      | Error  | 1 ms                               | <u>9</u> |
| All Tests                                |          | \$    |        |      |        |      |        |                                    |          |
| Package                                  | Duration | Error | (diff) | Fail | (diff) | Skip | (diff) | Total                              | (diff)   |
| tbrugz.jenkinstest                       | 18 ms    | 1     |        | 2    |        |      | 0      | 7                                  |          |

#### Checkstyle

Checkstyle is another widely used xml based test format. The report can be divided into a three parts or information sections. They are:

- files: which shows the list of files in which the violations have happened.
- rules: that shows overview of the rules that were used to check for violations.
- **details** that provide the details of the violations that have happened. This generally contains the line number, severity, error messages and other such information.

#### 2.1 How to upload Checkstyle to Jenkins:

Checkstyle report is supported by the Warnings Next Generation Plugin. To use the plugin, from your Jenkins dashboard go to Manage Jenkins -> Manage Plugins and then you can easily install it by searching the plugin in the *available* plugins tab.

The configuration of the plugin is the same for all Jenkins job types. It is enabled in the UI by adding the post build action 'Record compiler warnings and static analysis results' to your job. In pipelines the plugin will be activated by adding the step recordIssues. The basic configuration of the plugin is shown in the image above:

| Static Analysis Tools |              |                               | ×                                                                                                    |   |
|-----------------------|--------------|-------------------------------|----------------------------------------------------------------------------------------------------|---|
|                       | Tool         | CheckStyle                    | •                                                                                                    | ? |
|                       |              | Report File Pattern           |                                                                                                    |   |
|                       |              |                               | Fileset 'includes' setting that specifies the report files to scan for issues, such as 'myproject/target/checkstyle-results.xml'. If you leave this field empty, then the default file pattern '**/checkstyle-result.xml' will be used. |   |
|                       |              | Report Encoding               | UTF-8                                                                                                    | ? |
|                       |              |                               | Encoding of your report files.                                                                                                    |   |
|                       |              | Custom ID                     |                                                                                                    |   |
|                       |              |                               | Optional custom ID (URL) of this tool, overwrites the built-in ID 'checkstyle'.                                                                                                    |   |
|                       |              | Custom Name                   |                                                                                                    |   |
|                       |              |                               | Optional custom display name of the tool, overwrites the built-in name 'CheckStyle'.                                                                                                    |   |
|                       |              |                               |                                                                                                    |   |
|                       | ADD TOOL     |                               |                                                                                                    |   |
| Aggregate results     |              |                               |                                                                                                    |   |
| Ag                    | Igregate res | sults of all tools into a sir | ngle result.                                                                                                    |   |
| Run always            |              |                               |                                                                                                    |   |
| En                    | able record  | ling for failed builds.       |                                                                                                    |   |

You need to specify the pattern of the report files that should be parsed and scanned for issues. If you do not specify a pattern, then the console log of your build will be scanned.

For additional information on Warning Next Gen Plugin configuration settings you can visit the plugin documentation. If everything works out a 'Checkstyle Warnings' field will appear on your Jenkins build panel. The report might look something like this:

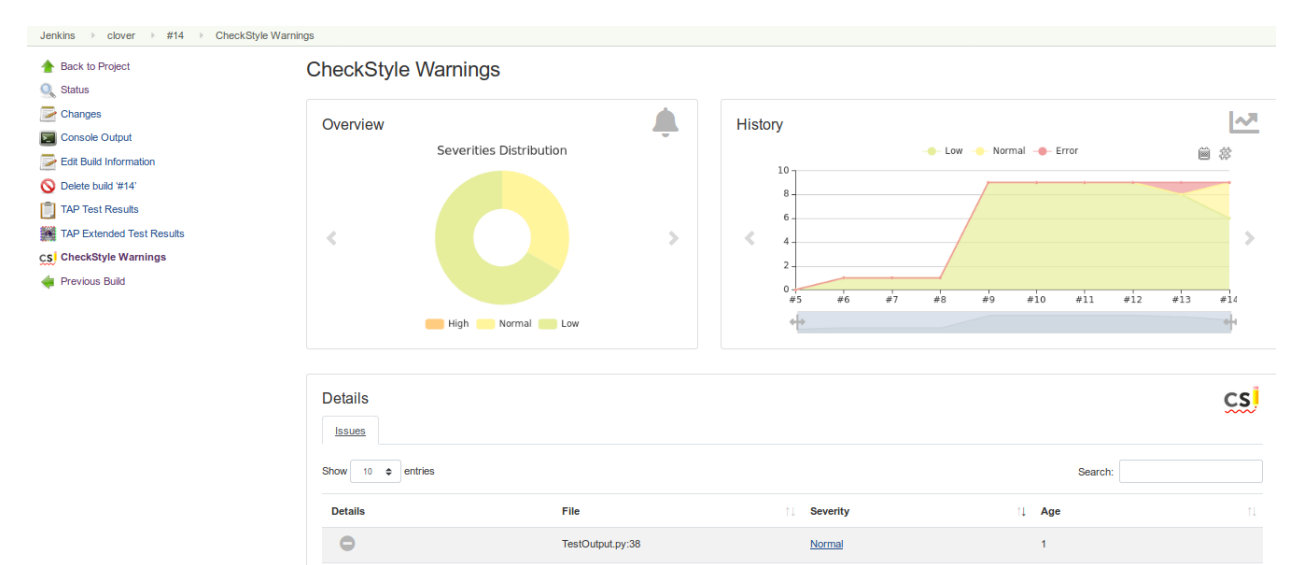

The code "does" not comply to PEP8.

#### TAP

TAP or the Test Anything Protocol is a line based test result report format. Many software and libraries of various language like C, Python, Java can consume TAP and do something useful with it. Jenkins can also produce insightful reports by using the TAP test files.

#### 3.1 How to upload TAP to Jenkins:

You can use the TAP Plugin to generate reports from TAP files. To use the plugin, from your Jenkins dashboard go to Manage Jenkins -> Manage Plugins and then you can easily install it by searching the plugin in the *available* plugins tab.

Configuration:

- Install the Jenkins TAP Plug-in using the Plug-in Manager
- Check the option to publish TAP in your post build actions option in job configuration, configure a pattern (and other settings)
- · Execute your build and analyze the results

For more information visit: https://wiki.jenkins.io/display/JENKINS/TAP+Plugin

If everything works out a 'TAP Test Results' and a 'TAP Extended Test Results' field will appear on your Jenkins build panel. The reports might look something like this:

TAP Test Results:

| Jenkins → clover → #14 → TAP S | ream Results                               | ENABLE AUTO REFRESH       |
|--------------------------------|--------------------------------------------|---------------------------|
| 1 Back to Project              | 1 failures                                 |                           |
| 🔍 Status                       |                                            | 4 tests                   |
| Changes                        |                                            | Took 0 ms.                |
| Console Output                 |                                            | 2add description          |
| Edit Build Information         | All Failed Tests                           |                           |
| Kistory                        |                                            |                           |
| TAP Test Results               | Test Name                                  | Duration Age              |
| TAD Submided Tret Broute       | 1 /home/developer/GSOC/coala-ison/setup.py | 0 ms                      |
| CheckStyle Warnings            | All Tests                                  |                           |
| 👍 Previous Build               |                                            | Duration Status Skip Todo |
|                                | 1 /home/developer/GSOC/coala-json/setup.py | 0 ms NOT OK No No         |

#### TAP Extended Test Results:

| Back to Project  TAP Test results    Back to Project  TAP Extended Test Results    Status  1 files    Changes  1 files    I tests, 0 ok, 1 not ok, 0 skipped, 0 ToDo, 0 Ball Out!    Console Output  File: test tap |          |                              |                           |                               |     |  |  |
|----------------------------------------------------------------------------------------------------|----------|------------------------------|---------------------------|-------------------------------|-----|--|--|
| Edit Build Information                                                                                                    |          | Number Description Directive |                           |                               |     |  |  |
| S Delete build '#14'                                                                                                    |          | 1                            | - /home/developer/GSOC/co | ala-json/setup.py             |     |  |  |
| TAP Test Results                                                                                                    |          | message                      |                           | E303 too many blank lines (4) |     |  |  |
| TAD Entroped Test Describe                                                                                                    | severity |                              |                           | 1                             |     |  |  |
| TAP Extended Test Results                                                                                                    |          | data                         |                           |                               |     |  |  |
| CheckStyle Warnings                                                                                                    |          |                              | line                      |                               | 102 |  |  |
| 🖕 Previous Build                                                                                                    |          |                              | column                    | 1                             |     |  |  |
| ruleId                                                                                                    |          |                              | ruleId                    |                               |     |  |  |
| Parse errors                                                                                                    |          |                              |                           |                               |     |  |  |

No parse errors found

### Getting In Touch With Us

We are working hard to make coala a top choice for static code analysis. coala is a place where people from all over the world are part of a friendly, growing community. If you want to get in touch with us, you can do any of the following things:

- · Join us on our gitter channel where we are very active and happy to help you!
- Subscribe to our mailing lists.
- Open an issue. Whether you want a new feature for coala or you have found a bug, just file an issue and we will check it out. In case of long discussion, you should create a new issue with clearly defined task!
- Give us feedback. If you think we're doing something useless or something amazing, let us know by dropping a message on gitter or a mail on our mailing lists!
- If you believe someone is violating the code of conduct , we ask that you report it by emailing community AT coala DOT io.

We appreciate any help. (Partially with words, partially with chocolate if you live near Hamburg or join us at conferences.)

Modularity, clean good code as well as a high usability for both users and developers of analyse routines (called bears) stand in the foreground of the development. We will not speed up our development if it needs sacrificing any aspect of quality.

You might also want to look at coala's website.

### coala-json: tools for test reports integration

#### coala-json holds a collection of useful utilities that are used to read JSON output and convert it to other formats.

Result format inconsistencies have been a problem for a long time. Converting the static analysis results into a test results format has been done a few times, such as early PEP8 plugins to Jenkins. The mapping isn't exact, but the benefits of using the test result format are tight integration with various CI/CD systems. This module will thus help you to convert your results in json format to many useful test results format easily.

| • FAILED         | Finished:Pre13 days ago (00:02)130 | evious: Parallelism:<br>1 1x out of 4x | Queued:<br>00:00 waiting + 00:02 in queue | Resources: 🕑<br>2CPU/4096MB | Workflow: Context<br>Build Error N/A | · •    | Triggered by:<br>(pushed 06b063a) |  |
|------------------|------------------------------------|----------------------------------------|-------------------------------------------|-----------------------------|--------------------------------------|--------|-----------------------------------|--|
| COMMITS(1)       |                                    |                                        |                                           |                             |                                      |        |                                   |  |
| Test Summary     | Queue                              | (00:02)                                | Artifacts                                 | Configura                   | ation                                | Timing | Parameters                        |  |
| Set Up Test Su   | mmary                              |                                        |                                           |                             |                                      |        |                                   |  |
| Show containers: | All (1) Successful (0) Fa          | ailed (1)                              |                                           |                             |                                      |        |                                   |  |
| 0<br>(00:02)     |                                    |                                        |                                           | 0                           |                                      | +      |                                   |  |
|                  |                                    |                                        |                                           | TEST                        |                                      |        |                                   |  |

Usually when your tests fail you have to look through the builds in search of the failures but with our reporter tool your can see your test summary automatically in front of you. After using the coala reporter tool your CI will show test results automatically in their respective *Tests* tab.

CircleCI:

| Test Summary (2)                                                                       | Queue (00:03)                                                                                                    | Artifacts | Configuration | Timing | Parameters            |  |  |  |  |  |
|----------------------------------------------------------------------------------------|----------------------------------------------------------------------------------------------------|-----------|---------------|--------|-----------------------|--|--|--|--|--|
| UNKNOWN – 2 FAILURES                                                                   |                                                                                                    |           |               |        |                       |  |  |  |  |  |
| Your job ran <b>2 tests</b> with <b>2 failures</b><br>1. PycodestyleBear E401 - /home, | Your job ran <b>2 tests</b> with <b>2 failures</b><br>1. PycodestyleBear E401 - /home/circleci/project/coala_json/reporters/cli/cli.py |           |               |        |                       |  |  |  |  |  |
| line: 1, Column: 10, E401                                                              | multiple imports on one :                                                                                                    | line      |               |        |                       |  |  |  |  |  |
| 2. PycodestyleBear W292 - /home                                                        | 2. PycodestyleBear W292 - /home/circleci/project/coala_json/reporters/cli/cli.py                                                       |           |               |        |                       |  |  |  |  |  |
| line: 46, Column: 12, W292 no newline at end of file                                   |                                                                                                    |           |               |        |                       |  |  |  |  |  |
|                                                                                        |                                                                                                    |           |               |        | See Most Failed Tests |  |  |  |  |  |

#### AppVeyor:

|                      | Jobs | Console | Messages | Tests 2 | Artifacts | Events |
|----------------------|------|---------|----------|---------|-----------|--------|
| Test name            | File | name    |          | D       | uration   |        |
| PycodestyleBear E401 | cli. | ру      |          |         |           |        |
| PycodestyleBear W292 | cli. | ру      |          |         |           |        |

#### Jenkins:

| 🤮 Jenkins                 |           | 2 Qasearch (7)                                               |
|---------------------------|-----------|--------------------------------------------------------------|
| Jenkins ▷ clover ▷ #8     |           |                                                              |
| 摿 Back to Project         |           |                                                              |
| 🔍 Status                  | <b>E</b>  | Build #8 (Jul 19, 2019 10:17:29 AM)                          |
| Changes                   |           |                                                              |
| Console Output            | .00000000 |                                                              |
| Edit Build Information    |           | No changes.                                                  |
| S Delete build '#8'       |           |                                                              |
| TAP Test Results          |           | Started by user <u>Chaitanya Tyagi</u>                       |
| IAP Extended Test Results |           | TAP Extended Test Results                                    |
| CheckStyle Warnings       |           | This build contains 1 TAP test set(s), and 0 parse error(s). |
| 🔶 Previous Build          | CS        | CheckStyle: One warning                                      |